## Ta en stillbild under videouppspelning

Du kan ta stillbilder av scener som du gillar i dina inspelade videor.

1 Välj uppspelningsläge.

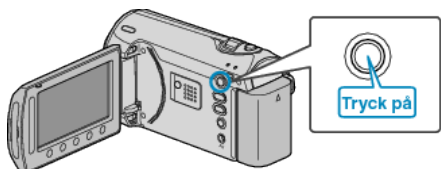

2 Välj videoläge.

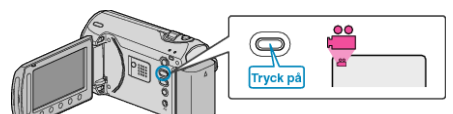

3 Välj önskad video och berör ®.

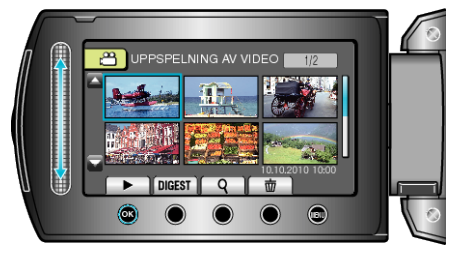

4 Berör paus i scenen du vill använda under uppspelningen.

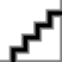

- När du har pausat videon kan du finjustera punkten som du vill ta stillbild av genom att gå framåt i slowmotion eller bakåt i slowmotion
- 5 Ta en stillbild.

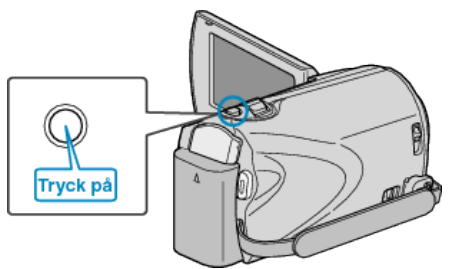

## ANMÄRKNING:-

- Storleken på stillbilderna varierar beroende på inställning av "VÄLJ FORMAT".
  - "16:9" : 640×360
  - "4:3" : 640×480
- Bildkvaliteten varierar beroende på "BILDKVALITET"-inställning.
- "BILDKVALITET" (IN Sid. 0 )
- Stillbilderna som tas lagras i de media som du har angett i "INSP.ME-DIA FÖR BILD".

"INSP. MEDIA FÖR BILD (GZ-MS250/GZ-MS230)" (IISF Sid. 0 ) "VAL AV BILDUTTAG (GZ-MS216/GZ-MS215/GZ-MS210)" (IISF Sid. 0 )